动手解决微软ActiveX安全隐患计算机等级考试 PDF转换可能 丢失图片或格式,建议阅读原文

https://www.100test.com/kao\_ti2020/641/2021\_2022\_\_E5\_8A\_A8\_ E6\_89\_8B\_E8\_A7\_A3\_E5\_c98\_641401.htm 昨天微软确认了IE6 和IE 7中的一个于ActiveX相关的严重漏洞,尽管目前还没有 收到Vista和Windows 7也有感染的案例,但这并不代表Vista 和WIndows 7就是100%安全的了。微软昨天也提供了暂时的 解决方案,禁用ActiveX,这是最保险的方法,但是势必会影 响一些插件的使用,而等待微软开发出补丁也还需要些时日 。因此,还是自己动手,丰衣足食吧。自己动动手也是好的 。1.打开Security Advisory 972890,滚动页面到底部的General Information,点击Suggested Actions,展开Workarounds,现在 应该可以看到Class Identifier了。2.WIN R运行regedit打开注册 表编辑器 3. 在左边的面板中找到

HKEY\_LOCAL\_MACHINESOFTWAREMicrosoftInternet ExplorerActiveX Compatibility 4. 右键此分支 - Find(查找),查找 什么呢,查找Class Identifier中提供的内容 5. 如果找到了 跟Class Identifier中相同的键值,千万不要删除,因为删除了 也没用 6. 此时应当在找到的分支对应的右侧面板中找 到Compatibility Flags键值,若没有此键值,则右键空白处 -New(新建) - Binary Value(二进制值) - 重命名为Compatibility Flags。7. 右键Compatibility Flags键值 - Modify(修改) - 在Edit DWORD Value(编辑DWORD值)窗口中,在Value data下,输 入400,选择Base设置为Hexadecimal,点击确定。8. 如果在第 "5"步操作中查找到的分支不止一个,重复上述操作。 100Test 下载频道开通,各类考试题目直接下载。详细请访问 www.100test.com